## Öğrencinin Süre Takibi Nasıl Yapılır?

YBS (Yönetim Bilgi Sistemi) Programı açıldıktan sonra "Akademisyen Uygulaması" sekmesine tıklanır.

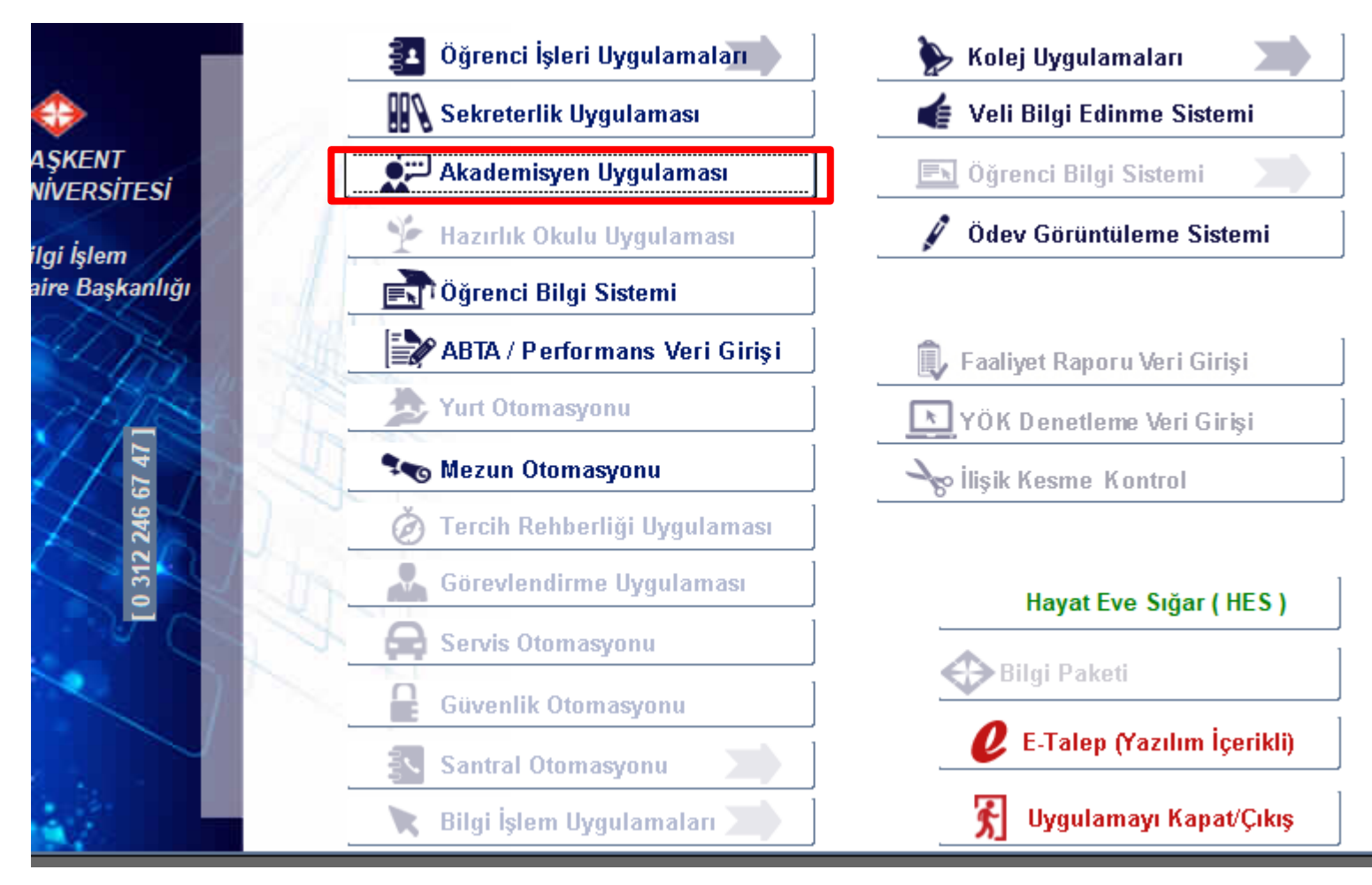

Açılan pencerede "Danışman" sekmesine bir kez tıklanır.

Açılan öğrenci listesinde yarıyıl sayısı sütununda yer alan sayı, öğrencinin hangi yarıyılda kayıtlı olduğunu gösterir.

| encere                                                   |                                                     |                    |                                                  |                     |                        |                   |               |               |                |   |
|----------------------------------------------------------|-----------------------------------------------------|--------------------|--------------------------------------------------|---------------------|------------------------|-------------------|---------------|---------------|----------------|---|
| B.U.O.O.S Akademisyen DOCODOCODO                         | 0000 <mark>000000000000000000000000000000000</mark> |                    |                                                  |                     |                        |                   |               |               |                |   |
| Özlük Ders İşlemleri Not Ana                             | ıliz Danışman                                       | Raporlar           | Güvenlik S                                       | Sınav Çakışma       | Hazır                  | lik               |               |               |                |   |
| Sorgu Kriteri<br>Kayıt Durumu<br>Tüm Durumlar            | Öğrenim<br>ıflar 🔻 Tümü                             | Öğrenim Türü       |                                                  | ın Onayı Öğrenci Ar |                        | d Soyad           |               |               | Bul            |   |
| Sıra Öğrer<br>No Bölüm Öğrenci Soyadı, Adı (Sıralı) Numa | nci Kayıt<br>rası Durumu <u>GN</u>                  | Başarı<br>O Durumu | Dönem                                            | Giriş Şekli         | Sınıfı                 | Yarıyıl<br>Sayısı | Bilgi<br>Notu | Öğr.<br>Onayı | Danş.<br>Onayı |   |
|                                                          | 1 10.00                                             |                    | 2021-2022 Güz Yarıyılı                           | Ön Kayıt            | 1                      | 2                 |               | VAR           | VAR            | A |
| 2                                                        |                                                     | -                  | 2021-2022 Güz Yarıyılı                           | On Kayıt            | 1                      | 1                 |               | VAR           | VAR            |   |
| 3                                                        |                                                     | ÷.                 | 2021-2022 Guz Yariyili<br>2021-2022 Guz Yariyili | On Kayıt            | 1                      | 1                 |               |               | VAR            |   |
| 4                                                        |                                                     | ÷                  | 2021-2022 Guz Yarıyılı<br>2021-2022 Güz Yarıyılı | Ön Kavıt            | 1                      | 2                 | -             | VAR           | VAR            |   |
| 6                                                        |                                                     | 1                  | 2021-2022 Güz Yarıyılı                           | Ön Kayıt            | 2                      | 5                 |               | VAR           | VAR            |   |
| 7                                                        |                                                     | Ĵ                  | 2021-2022 Güz Yarıyılı                           | Ön Kayıt            | 2                      | 7                 |               | VAR           | VAR            |   |
| 8                                                        |                                                     | ]                  | 2021-2022 Güz Yarıyılı                           | Ön Kayıt            | 1                      | 1                 |               | VAR           | VAR            |   |
| Toplu İşlemler Listesi                                   |                                                     |                    | Tekil İşler                                      | mler Listesi        |                        |                   | •             |               |                |   |
| Toplu Not Dökümü Bas                                     |                                                     | noeta              |                                                  | _                   |                        |                   |               |               |                |   |
| Toplu Karne Bas                                          |                                                     | Sıra Numarası      | na tiklayarak                                    | M                   | erdiven                | Döküm             |               |               |                |   |
| Ekran görüntüsünü venile                                 |                                                     | seçtiğiniz öğre    | enci için tekil                                  | Mezuniyeti          | ne Ne Ka               | aldı? (Tel        | k Sayfa)      |               |                |   |
| Not Dökümünü csy Kaydet                                  | yapabileceğiniz işlemler                            |                    |                                                  | Mezu                | Mezuniyetine Ne Kaldı? |                   |               |               |                |   |
| Toplu Mezunivetine Ne Kaldı Bas                          | Ce                                                  | p1                 | ─ ≺                                              | Ka                  | arne Gör               | üntüle            |               |               |                |   |
| Danışmanlığını Yap. Öğrenciler                           | Ce                                                  | Cep2               |                                                  |                     | Ders Kayıt İşlemleri   |                   |               |               |                |   |
| SMS Gönder ve Durum Takip                                | Cer                                                 | o1 SMS için kulla  | nılacaktır.                                      | Not D               | ökümü (                | Görüntül          | е             |               |                |   |
| E- Posta Gönder                                          |                                                     |                    |                                                  | Beklene             | n Notu G               | ir / Başaı        | ı Gör         |               |                |   |
| Öğrenci İletişim Bilgileri                               |                                                     |                    |                                                  | Bilgi N             | lotu Ekle              | -Görünti          | ile           |               | 4              |   |
|                                                          | _                                                   |                    |                                                  |                     |                        |                   |               |               |                |   |
|                                                          |                                                     |                    |                                                  |                     | _                      | _                 | _             | _             | _              |   |
|                                                          |                                                     |                    |                                                  |                     |                        |                   |               |               |                |   |